盛岡市立図書館・都南図書館・渋民図書館

 **ウェブ予約の手引き** 

 24時間いつでもどこでも予約可能!

 簡単・便利なウェブ予約をご利用ください!

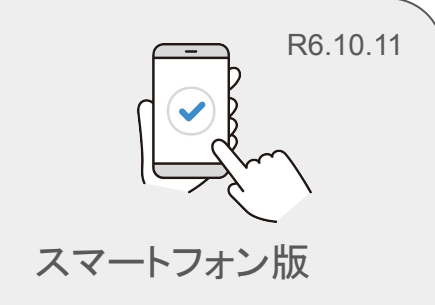

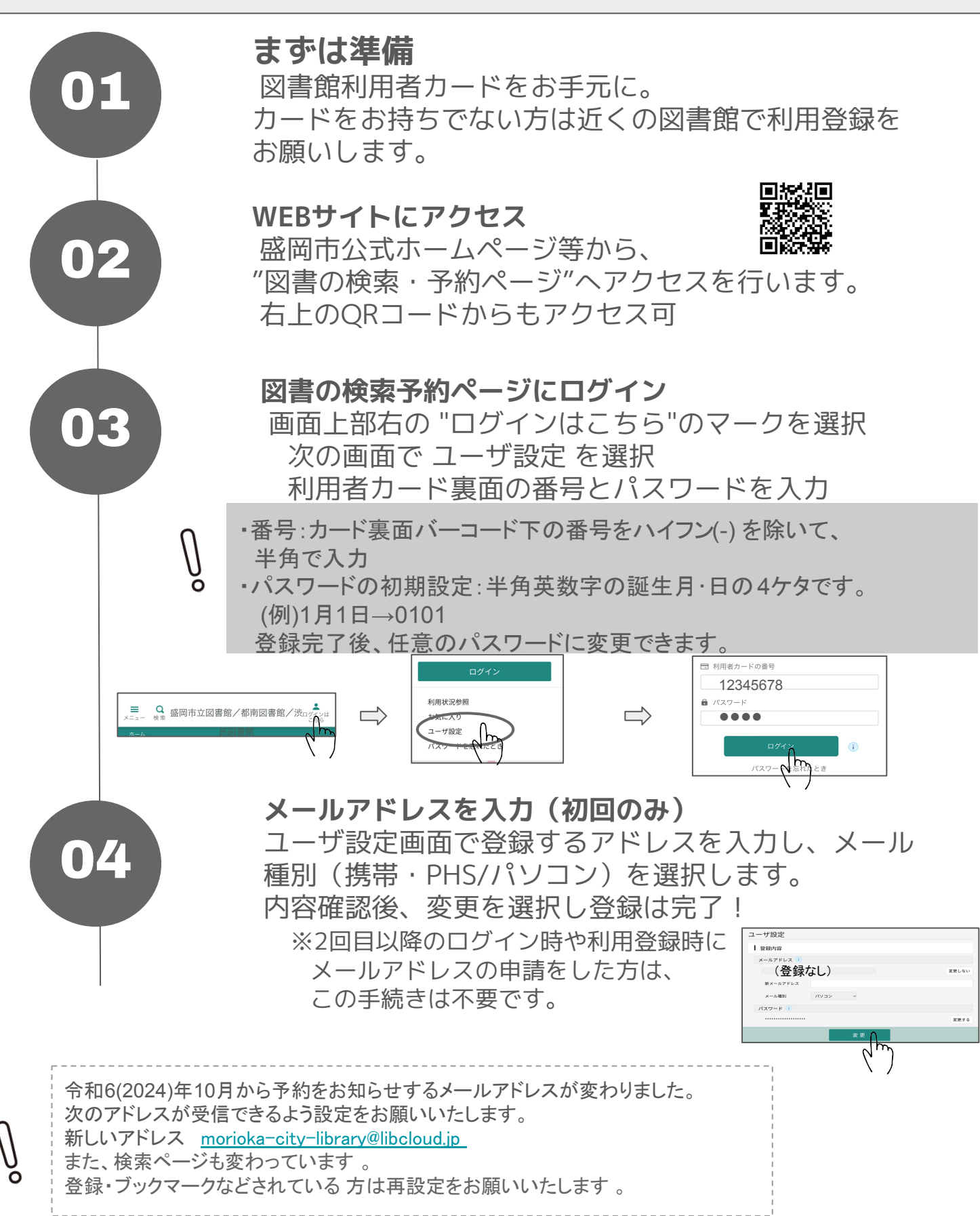

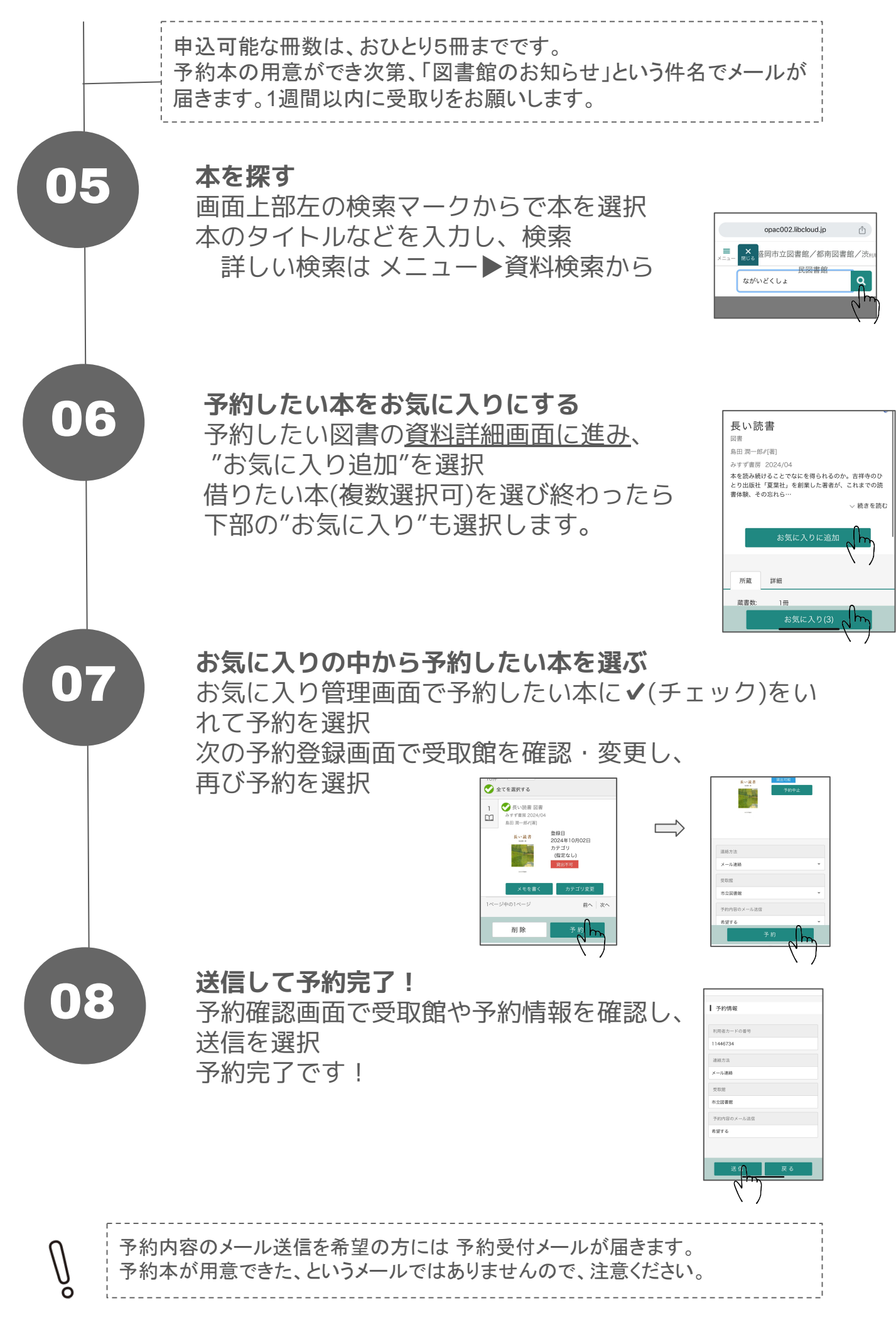